## Mettez à niveau les informations de votre FAI

Si les informations de votre FAI ne sont pas détectées par le routeur, vous pouvez les mettre à niveau comme ceci :

- 1. Téléchargez sur votre ordinateur le dernier fichier de mise à niveau du FAI à partir de la page d'assistance https://www.tp-link.com.
- 2. Connectez-vous sur http://tplinkmodem.net avec le mot de passe du routeur.
- 3. Onglet Avancée, cliquez sur Réseau > Mise à niveau ISP.

|          | Mise à niveau ISP<br>Si vous ne parvenez pas à vous connecter à Internet après la mise à niveau vers la dernière version, contactez-nous. |                                                                                                    | 0 |
|----------|----------------------------------------------------------------------------------------------------|----------------------------------------------------------------------------------------------------|---|
|          |                                                                                                    |                                                                                                    |   |
|          | Version actuelle du FAI                                                                                                    | 20082701                                                                                                    |   |
|          | Nouveau fichier ISP:                                                                                                    | Feuilleter                                                                                                    |   |
|          |                                                                                                    | Mettre à jour                                                                                                    |   |
| 1.<br>2. | Cliquez sur Feuilleter pour localiser et sélectionner le fichier téléchargé.<br>Cliquez sur Mettre à jour.                                |                                                                                                    | , |
|          | i                                                                                                    | <ol> <li>Si vous ne parvenez pas à vous connecter à<br/>Internet après la mise à jour vers la dernière<br/>version, contactez le support technique.</li> <li>Si les paramètres de votre FAI ne sont toujours pas<br/>détectés après la mise à niveau, reportez-vous à<br/>Créer un profil de connexion pour <b>ajouter un</b><br/><b>nouveau profil de connexion Internet</b></li> </ol> |   |

## Voir aussi

• (en) //www.tp-link.com/us/user-guides/Archer-MR400\_V3/

Basé sur « Archer MR400 V3 User Guide » par tp-link.com.

Last update: 2022/11/08 19:34 2022/11/08 19:34

## From:

http://doc.nfrappe.fr/ - Documentation du Dr Nicolas Frappé

Permanent link: × http://doc.nfrappe.fr/doku.php?id=materiel:internet:routeur4g:mr400:uguide:network:majfai:start

Last update: 2022/11/08 19:34